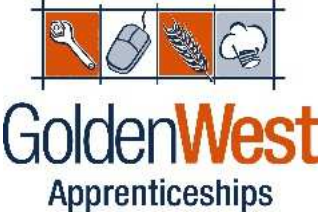

# How to register and apply for an Apprenticeship or **Traineeship with Golden West Apprenticeships**

## Step 1 ...

Go to the website to register as a new Job Seeker - www.goldenwest.org.au

Create a personalised log in to your Golden West Portal by using a current email address and password of your choice. This portal will allow you to view and apply for current vacancies.

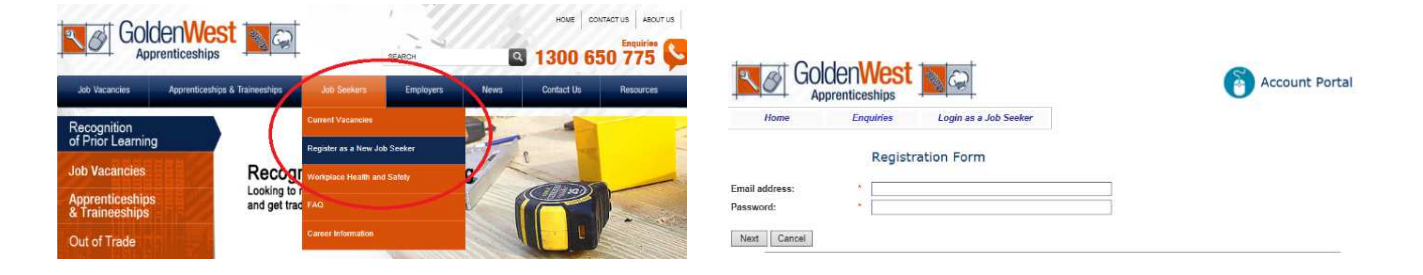

## Step 2 ...

Complete your personal details in the fields provided & upload a copy of your most current resume.

Carefully read the Candidate's Authorisation and Declaration before clicking Submit to create your Golden West Apprenticeships profile.

| GoldenWest                                                                                                    |                                                                                                    |
|----------------------------------------------------------------------------------------------------|----------------------------------------------------------------------------------------------------|
| Harre Dirightee Login ar a Job Seeter                                                                                                    | Candidate's Authorisation and Declaration                                                                                                    |
| Registration Form                                                                                                    | I confirm that I have provided my personal details to Golden West for the explicit purpose of applying for and canvassing potential job opportunities on my behalf.                                                                                                    |
| PetercE                                                                                                    | I hereby authorise Golden West to keep information and documents provided by me on its registers of information and to make the information and documents<br>available (either electronically or manually) to prospective host employers. I also authorise Golden West to make all such enquires (including where appropriate, of<br>references at it consisters encersation for more that sites including to work the acrurator or commistences of information movields hume althorise. |
| Faitht marinel with " are required fields.                                                                                                    | West to use and disclose my information for the purposes of assisting me to find employment.                                                                                                    |
| te de Constante de Constante de                                                                                                    | I understand that Golden West Apprenticeships may disclose this information to all Golden West Offices, potential host employers, Department of Employment &<br>Training, Department of Educatione, Employment, Workpiece Relations, Australian Apprenticeship Support Network Centres, Centrelink or State and Territory<br>Agencies Univer required by two of for programme monotring purposes.                                                                                        |
| Attrast -   Oxform -   Non -   Year -   Attrast -   Attrast -                                                                                                    | I declare that the above information has been answered truthfully and to the best of my knowledge. I further understand that if false and misleading information<br>has been supplied, it may result in the canceltation of my application and/or termination of my employment. I accept, upon my submission of this information the<br>conditions set out in the GWA Privacy Statement.                                                                                                 |
| Series State State                                                                                                    | I understand my details will be kept active for a period of three months. Prior to this time I must confirm my continuing interest in obtaining employment by logging<br>in as a jobseeker and clicking the submit button to confirm the currency or my information or my file will be deleted from your records.                                                                                                    |
| And Constraints on a second of a second of                                                                                                    | I acknowledge that I have read and understood the matters set out above.                                                                                                    |
| Service<br>Service<br>Check Service<br>Check Service<br>Check Service<br>Check<br>Check Service<br>Check<br>Check Service<br>Check<br>Check Service<br>Check Service<br>Check Servic | SUBMIT CANCEL                                                                                                    |

### Step 3 ...

Navigate to the 'Take Assessments' tab and complete the four (4) online assessments – Literacy, Numeracy, Workplace Health and Safety General Assessment and the Industry Workplace Health & Safety Assessment for the industry you are interested in.

All four (4) assessments must be completed before you can apply for a vacancy and be interviewed by our recruitment team.

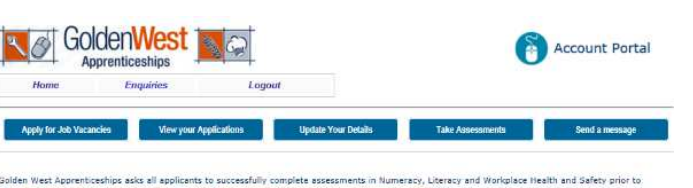

ppying for press, we need this information in order to evaluate goo applications applicants have made. Isolden West Apprenticeships acks all applicants to successfully complete assessments in Numercy, Literary and Workplace Health and Safety prior to isolate for only. In case of this information is not do a concluster is involved an analyses the tome made.

#### Literacy and Numeracy Assessments

| Assessment                   | Score | Date Taken | Status      | Link      |
|------------------------------|-------|------------|-------------|-----------|
| Uteracy Assessment (Grammar) |       |            | Not Taken   | Take Tast |
| Numeracy Assessment (Maths)  |       |            | flict Taken | Take Test |

#### Workplace Health and Safety Questionnaires

ou are required to take Section 1: General Component and another based on the preferred industry you specified in your profile. If he preferred industry below is incorrect, please update your details by selecting the industry you prefer to work in from the dropbox and dicking the Update button. Once done, you make click the Toke Assessment button to proceed.

ur Preferred Industry: Business V Update

| Questionnaire                                                                | Stores | Date Taken | Status    | Link            |
|------------------------------------------------------------------------------|--------|------------|-----------|-----------------|
| Section 1: General Component (*required)                                     |        |            | Not Taken | Take Assessment |
| Section 2: Construction Industry Component                                   |        |            |           |                 |
| Section 3: Community Services Industry Component                             |        |            |           |                 |
| Section 4: Electrical and Electronics Industry Component                     | 1      |            |           |                 |
| Section 5: Hairdrassing Industry Component                                   |        |            |           |                 |
| Section 6: Hospitality 6: Tourism Industry Component                         |        |            |           |                 |
| Section 7: Manufacturing Industry Component                                  |        |            |           |                 |
| Section Bi Metals and Engineering Industry Component                         |        |            |           |                 |
| Section 9: Office and Business Administration Industry Component (*required) |        |            | Not Taken | Take Assessment |
| Section 10: Primary and Natural Resources Industry Component                 |        |            |           |                 |
| Section 11: Retail Industry Component                                        |        |            |           |                 |

#### Step 4 ...

Apply for the vacancy you are interested in.

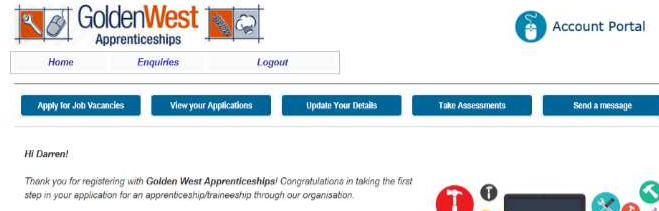

Velcome to your personal, one stop, applicant portal. From here you can undertake compulsor, issessments prior to applying for roles, view applications you have made and update your deta to we can auccessfully communicate with you.

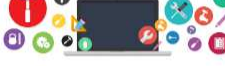

iso, stay up to date with latest news and job vacancies - Like us on Faceb

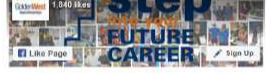

Current Vacancies

Make sure you have successfully completed the required assessments in Numeracy. Literacy and Workplace Health and Safety prior to applying for roles. You are up a finand to apply the assessment of Litek how to take the assessment.

| mie                                           | LOGATION          | CLOSING DATE | TYPE                       | MODE         |           |
|-----------------------------------------------|-------------------|--------------|----------------------------|--------------|-----------|
| Diesel Fitter / Welder (Trade Quatified)      | Hodgson Vale      | 26/05/2018   | Trade Qualified            | Full-time    | VEWAPPLY  |
| Current and Out of Trade Apprendices/Trainees | Various locations | 25/05/2018   | Apprenticeship             | Ful-time     | VEWAPPLY  |
| Business Administration Traineeship           | Toowoomba         | 25/05/2018   | Traineeship                | Ful-time     | VEWAPPLY  |
| Heavy Road Transport Apprenticeship           | Warwick           | 25/05/2018   | Apprenticeship             | Ful-time     | VEWAPPLY  |
| Business Administration Traineeship           | Chinchille        | 20/05/2018   | Traineeship                | Ful-lime     | MEW:APPLY |
| Electrical Apprenticeship                     | Dalby             | 17/05/2018   | Apprenticeship             | Full-time    | MEWEAPPLY |
| Sheet Metal Apprenticeship                    | Wennick           | 04/05/2018   | Apprenticeship             | Full-time    | MEWEAPPLY |
| Sheet Metal Apprenticeship                    | Wannick           | 04/05/2018   | Apprenticeship             | Full-time    | VIEWAPPLY |
| Panel Beating Apprenticeship                  | Goondwind         | 04/05/2018   | Apprenticeship             | School-based | MEWAPPLY  |
| Carpentry Apprenticeship                      | Taroom            | 04/05/2010   | Apprenticeship             | Full-time    | MEWAPPLY  |
| Carpenity Apprenticeship                      | Tarcom            | 04/05/2019   | Apprenticeship             | School-based | MEWAPPLY  |
| EOI Apprenticeships/Traineeships              | Mies              | 04/05/2018   | Apprenticeship/Traineeship | Ful-time     | MEWAPPLY  |

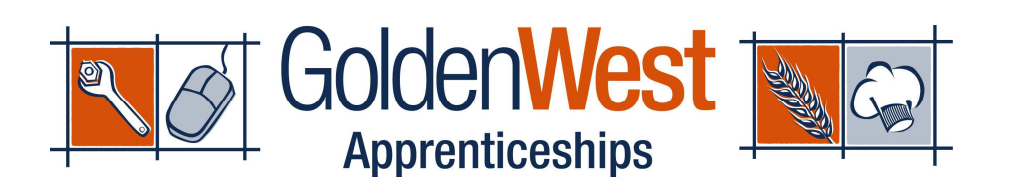

GoldenWest Apprenticeships How to Register with GWA GWA-STD-02.25

Document uncontrolled when printed

Page 2 of 2 Sept.18, 2018 Version 1